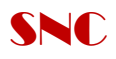

## ้คู่มือการติดตั้ง Active Directory และการ Configure Policy การใช้งานเบื้องต้น

## การติดตั้ง Active Directory คู่มือการจัดการเครื่องแม่ข่าย

1. Click ปุ่ม Start / เลือกคำสั่ง Run / พิมพ์คำสั่ง dcpromo และ OK

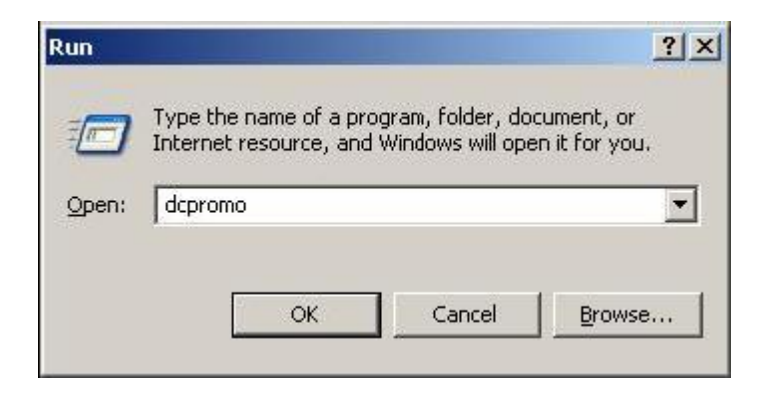

Click ปุ่ม Next

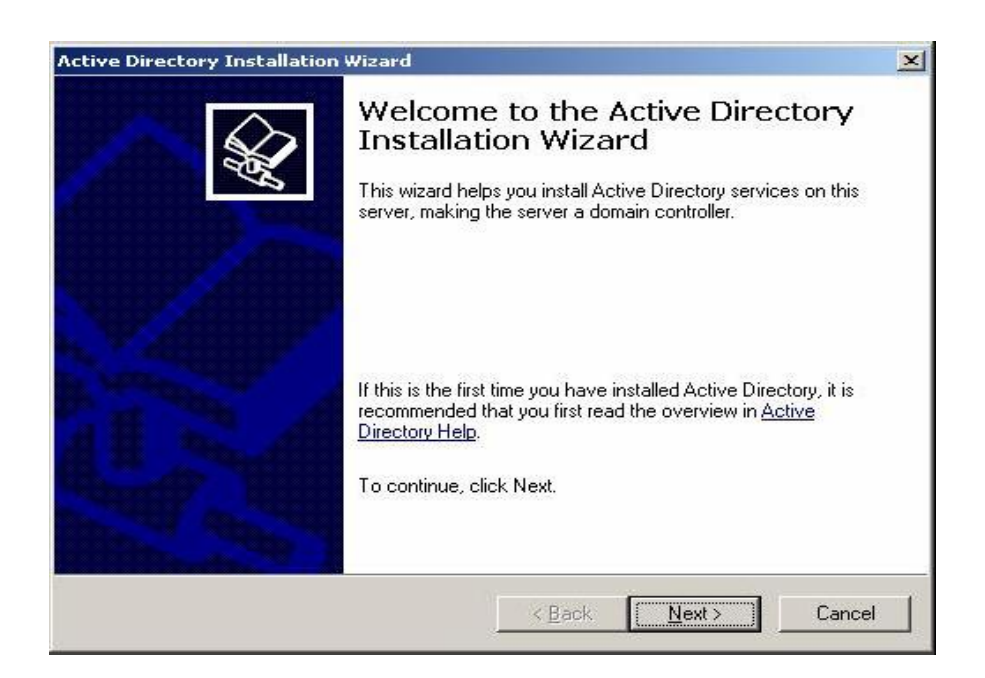

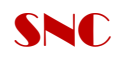

#### 3. Click Next

| Directory Installation Wizard                                                                                                    |
|----------------------------------------------------------------------------------------------------|
| erating System Compatibility<br>Improved security settings in Windows Server 2003 affect older versions of<br>Windows.                                                                     |
| Domain controllers running Windows Server 2003 implement security settings that<br>require clients and other servers to communicate with those domain controllers in a more<br>secure way. |
| The following older versions of Windows cannot meet the new requirements:                                                                                                    |
| Windows 95     Windows NT 4.0 SP3 or earlier                                                                                                    |
| By default, computers running those versions of Windows will not be able to log on with<br>a domain controller running Windows Server 2003 or access domain resources.                     |
| For more information, see <u>Compatbility Help</u> .                                                                                                    |
|                                                                                                    |
|                                                                                                    |
|                                                                                                    |
| < Back                                                                                                    |
|                                                                                                    |

4. อยู่ที่หน้าจอ Domain Controller Type เลือก Domain controller for a new domain และ Next

| ctive Directory Installation Wizard                                                                                                    | ×                        |
|----------------------------------------------------------------------------------------------------|--------------------------|
| <b>Domain Controller Type</b><br>Specify the role you want this server to have.                                                                                                    | S.                       |
| Do you want this server to become a domain controller for a new dom<br>additional domain controller for an existing domain?                                                                                                    | ain or an                |
| Domain controller for a new domain                                                                                                    |                          |
| Select this option to create a new child domain, new domain tree,<br>This server will become the first domain controller in the new dom-                                                                                                    | . or new forest.<br>ain. |
| C Additional domain controller for an existing domain                                                                                                    |                          |
| Proceeding with this option will delete all local accounts on the second second sec | nis server.              |
| All cryptographic keys will be deleted and should be exported<br>continuing.                                                                                                    | d before                 |
| All encrypted data, such as EFS-encrypted files or e-mail, sho<br>before continuing or it will be permanently inaccessible.                                                                                                    | ould be decrypted        |
|                                                                                                    |                          |
| < Back Nex                                                                                                    | t > Cancel               |

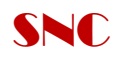

5. พิมพ์ชื่อ Domain ที่สร้างไว้ คือ SNC.co.th และ Next

| Activ | e Directory Installation Wizard                                                                 | × |
|-------|-------------------------------------------------------------------------------------------------|---|
| N     | Specify a name for the new domain.                                                              |   |
|       | Type the full DNS name for the new domain<br>(for example: headquarters.example.microsoft.com). |   |
|       | <u>Full DNS name for new domain:</u>                                                            |   |
|       | cditnet.com                                                                                     |   |
|       |                                                                                                 |   |
|       |                                                                                                 |   |
|       |                                                                                                 |   |
|       |                                                                                                 |   |
|       |                                                                                                 |   |
|       |                                                                                                 |   |
|       |                                                                                                 |   |
|       |                                                                                                 |   |
| -     |                                                                                                 |   |
|       | < <u>B</u> ack <u>N</u> ext > Cancel                                                            |   |

6. Click ปุ่ม Next ใส่Domain NetBIOS name ชื่อ SNC

| tive Directory Installation Wizard                                            |                                              |                                      |        |
|-------------------------------------------------------------------------------|----------------------------------------------|--------------------------------------|--------|
| NetBIOS Domain Name<br>Specify a NetBIOS name for the net                     | w domain.                                    |                                      | A.     |
| This is the name that users of earlier<br>domain. Click Next to accept the na | versions of Windows<br>me shown, or type a n | will use to identify the<br>ew name. | new    |
| Domain NetBIOS name:                                                          | DITNETO                                      |                                      |        |
|                                                                               |                                              |                                      |        |
|                                                                               |                                              |                                      |        |
|                                                                               |                                              |                                      |        |
|                                                                               |                                              |                                      |        |
|                                                                               |                                              |                                      |        |
|                                                                               |                                              |                                      |        |
|                                                                               |                                              |                                      |        |
|                                                                               |                                              |                                      |        |
|                                                                               | < Back                                       | Next>                                | Cancel |

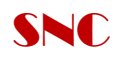

# 7. Click ปุ่ม Next

| For best performance and recoverability, store the database and the log on separate hard disks.         Where do you want to store the Active Directory database?         Database folder:         C:\WINDOWS\NTDS         Where do you want to store the Active Directory log?         Log folder:         C:\WINDOWS\NTDS            | atabase and Log Folders<br>Specify the folders to contain the Active Directory | y database and log files.          |
|----------------------------------------------------------------------------------------------------|--------------------------------------------------------------------------------|------------------------------------|
| Where do you want to store the Active Directory database?         Database folder:         C:\WINDOWS\NTDS         Biowse         Where do you want to store the Active Directory log?         Log folder:         C:\WINDOWS\NTDS         Description         Description         Description         Description         Description | For best performance and recoverability, store the hard disks.                 | e database and the log on separate |
| Database folder:     3jowse       C:\WINDOWS\NTDS     3jowse       Where do you want to store the Active Directory log?     2course       Log folder:     2course                                                                                                    | Where do you want to store the Active Directory of                             | database?                          |
| C:\WINDOWS\NTDS 3powse Where do you want to store the Active Directory log? Log folder: C:\WINDOW/S\NTDS                                                                                                    | Database folder:                                                               |                                    |
| Where do you want to store the Active Directory log?                                                                                                    | C:\WINDOWS\NTDS                                                                | Bīowse                             |
| C-W/INDOW/SWITDS 2rouse                                                                                                    | Where do you want to store the Active Directory I                              | log?                               |
|                                                                                                    | C:\WINDOWS\NTDS                                                                | Browse                             |
|                                                                                                    |                                                                                |                                    |
|                                                                                                    |                                                                                |                                    |
|                                                                                                    |                                                                                |                                    |

# 8. Click ปุ่ม Next

| specily the tolder to be shared as th                                     | ne system volume.                                                            | 10                |
|---------------------------------------------------------------------------|------------------------------------------------------------------------------|-------------------|
| The SYSVOL folder stores the serve<br>of the SYSVOL folder are replicated | er's copy of the domain's public fi<br>I to all domain controllers in the do | les. The contents |
| The SYSVOL folder must be located                                         | d on an NTFS volume.                                                         |                   |
| Enter a location for the SYSVOL fol                                       | der.                                                                         |                   |
| Eolder location:                                                          |                                                                              |                   |
| C:\WINDOWS\SYSVOL                                                         |                                                                              | Browse            |
|                                                                           |                                                                              |                   |
|                                                                           |                                                                              |                   |
|                                                                           |                                                                              |                   |
|                                                                           |                                                                              |                   |

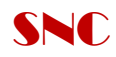

# 9. เลือกหัวข้อตามหน้าจอ และ Next

| Acti | ve Directory Installation Wizard                                                                                                    |
|------|----------------------------------------------------------------------------------------------------|
| J    | DNS Registration Diagnostics<br>Verify DNS support, or install DNS on this computer.                                                |
|      | Diagnostic Results                                                                                                    |
|      | The registration diagnostic has been run 1 time.                                                                                    |
|      | None of the DNS servers used by this computer responded within the timeout interval.                                                |
|      | For more information, including steps to correct this problem, see <u>Help</u> .                                                    |
|      | Details                                                                                                    |
|      | The SDA query for _Idaptcp.dcmsdcs.cditnet.com to find the primary DNS                                                              |
|      | C I have corrected the problem. Perform the DNS diagnostic test again.                                                              |
|      | Install and configure the DNS server on this computer, and set this computer to use<br>this DNS server as its preferred DNS server. |
|      | $\mathbb C$ . I will correct the problem later by configuring DNS manually. (Advanced)                                              |
| -    |                                                                                                    |
|      | < <u>B</u> ack <u>N</u> ext> Cancel                                                                                                 |

# 10.เลือกหัวข้อตามหน้าจอ และ Next

| Permissions                                                                                                    |                                                                                              | Ø                                |
|----------------------------------------------------------------------------------------------------|----------------------------------------------------------------------------------------------|----------------------------------|
| Select default permissions for user and                                                                             | group objects.                                                                               | 19                               |
| Some server programs, such as Windor<br>stored on domain controllers.                                               | ws NT Remote Access Service, re                                                              | ead information                  |
| <ul> <li>Permissions compatible with pre-Wi</li> </ul>                                                              | ndows 2000 server operating syst                                                             | ems                              |
| Select this option if you run server p<br>systems or on Windows 2000 or Wi<br>members of pre-Windows 2000 dor       | programs on pre-Windows 2000 se<br>ndows Server 2003 operating sys<br>nains.                 | erver operating<br>tems that are |
| 🛆 Anonymous users can read in                                                                                       | formation on this domain.                                                                    |                                  |
| <ul> <li>Permissions compatible only with W<br/>operating systems</li> </ul>                                        | indows 2000 or Windows Server                                                                | 2003                             |
| Select this option if you run server p<br>Server 2003 operating systems that<br>authenticated users can read inform | programs only on Windows 2000 o<br>are members of Active Directory<br>mation on this domain. | or Windows<br>domains. Only      |
|                                                                                                    |                                                                                              |                                  |
|                                                                                                    |                                                                                              |                                  |

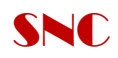

# 11.กำหนด Password และ Next

| Type and confirm the passw<br>when this server is started in       | vord you want to assign to the Administrator account used<br>n Directory Services Restore Mode.                      |
|--------------------------------------------------------------------|----------------------------------------------------------------------------------------------------|
| The restore mode Administra<br>account. The passwords loo<br>both. | ator account is different from the domain Administrator<br>r the accounts might be different, so be sure to remember |
| Restore Mode <u>P</u> assword:                                     | •••••                                                                                                    |
| <u>C</u> onfirm password:                                          | •••••                                                                                                    |
| For more information about (                                       | Directory Services Restore Mode, see <u>Active Directory Help</u> .                                                  |
|                                                                    |                                                                                                    |

# 12. Click ปุ่ม Next

6

| Review and confir                                               | m the options you selected.                                        |                                   |                               |   |
|-----------------------------------------------------------------|--------------------------------------------------------------------|-----------------------------------|-------------------------------|---|
| You chose to:                                                   |                                                                    |                                   |                               |   |
| Configure this serv                                             | er as the first domain controlle                                   | r in a new fore:                  | st of domain trees.           | - |
| The new domain r                                                | ame is cditnet.com. This is als                                    | so the name of                    | the new forest.               |   |
| The NetBIOS nam                                                 | e of the domain is CDITNETO                                        |                                   |                               |   |
| Database folder: 0<br>Log file folder: C:V<br>SYSVOL folder: C: | :\WINDOWS\NTDS<br>WINDOWS\NTDS<br>\WINDOWS\SYSVOL                  |                                   |                               |   |
| The DNS service<br>will be configured                           | will be installed and configured<br>o use this DNS server as its p | d on this compu<br>referred DNS s | iter. This computer<br>erver. |   |
| To change an opti                                               | on, click Back. To begin the o                                     | operation, click                  | Next.                         | _ |

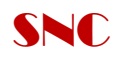

13. ติดตั้ง Active Directory เรียบร้อยแล้ว ให้ Click ปุ่ม Finish และ Click ปุ่ม Restart Now

| Active Directory Installation                                   | on Wizard                                                                                      |
|-----------------------------------------------------------------|------------------------------------------------------------------------------------------------|
| The wizard is configuring Acti<br>considerably longer, dependir | we Directory. This process can take several minutes or<br>ng on the options you have selected. |
| Securing machine\software\c                                     | classes                                                                                        |
|                                                                 | Cancel                                                                                         |

### การตรวจสอบการติดตั้ง Active Directory

1. เปิด DNS และทำงานที่ชื่อ Domain จะมี Folder แสดงเพิ่มขึ้นมา

2. สร้าง User เพื่อทดสอบ และทดสอบจากเครื่องลูกข่ายโดยการเข้าใช้งานผ่านทาง Domain

\*\*\*หมายเหตุ Check to Installation DNS Service and DNS Server

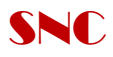

# การติดตั้ง DNS Services

Install DNS Service >เลือก add or Remove Programs

| idd or Rer               | nove Programs                                                                |               |            |
|--------------------------|------------------------------------------------------------------------------|---------------|------------|
| 5                        | Currently installed programs:                                                | Sort by: Name | -          |
| ange or                  | 🜈 Adobe Flash Player 9 ActiveX                                               |               |            |
| ograms                   | Click here for support information.                                          |               |            |
| 5                        | To change this program or remove it from your computer, click Change/Remove. | Chang         | ie/Remove  |
| dd <u>N</u> ew<br>ograms | 🐻 ATI Display Driver                                                         |               |            |
|                          | 📳 Intel(R) PRO Network Adapters and Drivers                                  |               |            |
|                          | Microsoft SQL Server 2000                                                    | Size          | 93.08MB    |
| Remove                   | 🔀 Microsoft SQL Server Desktop Engine (EPOSERVER)                            | Size          | 69.45ME    |
| ponents                  | Q QuickTime                                                                  | Size          | 3.53ME     |
| 20                       | SmartSound Quicktracks Plugin                                                | Size          | 1,324.00MB |
|                          | 💽 Ulead VideoStudio 8 SE                                                     | Size          | 164.00MB   |
|                          | Mware Workstation                                                            | Size          | 79.80MB    |
|                          | Windows Media Encoder 9 Series                                               | Size          | 13.52MB    |
|                          | 🛃 Windows Server 2003 Hotfix - KB 883646                                     | Size          | 0.36MB     |
|                          | 🛃 Windows Server 2003 Network Simulator                                      | Size          | 603.00ME   |

### Click เลือก Networking Services

| ndows Components<br>You can add or remove com                                          | ponents of Windows.                                  |                                                                |
|----------------------------------------------------------------------------------------|------------------------------------------------------|----------------------------------------------------------------|
| To add or remove a componert of the component will be Details.                         | ent, click the checkbox.<br>installed. To see what's | A shaded box means that only<br>included in a component, click |
| Components:                                                                            |                                                      |                                                                |
| 🔲 貴 Management and Mo                                                                  | onitoring Tools                                      | 5.9 MB 🔺                                                       |
| 🗹 🛃 Networking Services                                                                |                                                      | 2.5 MB                                                         |
| 🔲 貴 Other Network File a                                                               | nd Print Services                                    | 0.0 MB 🔜                                                       |
| 🔲 🧾 Remote Installation 9                                                              | ervices                                              | 2.0 MB                                                         |
| Bemote Storage                                                                         |                                                      | 35МВ 🗾                                                         |
| Description: Contains a vari<br>Total disk space required:<br>Space available on disk: | ety of specialized, netwo<br>9.8 MB<br>3074.4 MB     | rk-related services and protocols.                             |
|                                                                                        |                                                      |                                                                |

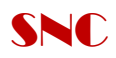

#### Check Box to Network Service > Detail

| - ·                                 |                                  |                           |
|-------------------------------------|----------------------------------|---------------------------|
| Sub <u>c</u> omponents of Network   | ing Services:<br>em (DNS)        | 1.6 MB                    |
| 🔲 📇 Dynamic Host Confi              | guration Protocol (DHCP)         | 0.0 MB                    |
| 🗆 🧾 Internet Authenticat            | ion Service                      | 0.0 MB                    |
| 🗆 📜 RPC over HTTP Pr                | уху                              | 0.0 MB                    |
| 🗆 🤶 Simple TCP/IP Serv              | ices                             | 0.0 MB                    |
| 🗆 🧕 Windows Internet N              | ame Service (WINS)               | 0.9 MB                    |
|                                     |                                  | 2                         |
| Description: Sets up a DN<br>names. | IS server that answers query and | d update requests for DNS |
| Total disk space required:          | 9.8 MB                           | Details                   |
|                                     |                                  | E compart                 |

Check Box to Domain Name System (DNS) > Ok

|                     | nponency anzara                                                                                                    |
|---------------------|----------------------------------------------------------------------------------------------------|
| Configurii<br>Setup | ng Components                                                                                                    |
| Jocup               |                                                                                                    |
| 6                   | Please wait while Setup configures the components. This may take several minutes, depending on the components selected. |
| 2                   |                                                                                                    |
| Status              | Preparing for installation                                                                                              |
|                     |                                                                                                    |
|                     |                                                                                                    |
|                     |                                                                                                    |
|                     |                                                                                                    |
|                     |                                                                                                    |
|                     |                                                                                                    |
|                     |                                                                                                    |
|                     |                                                                                                    |

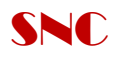

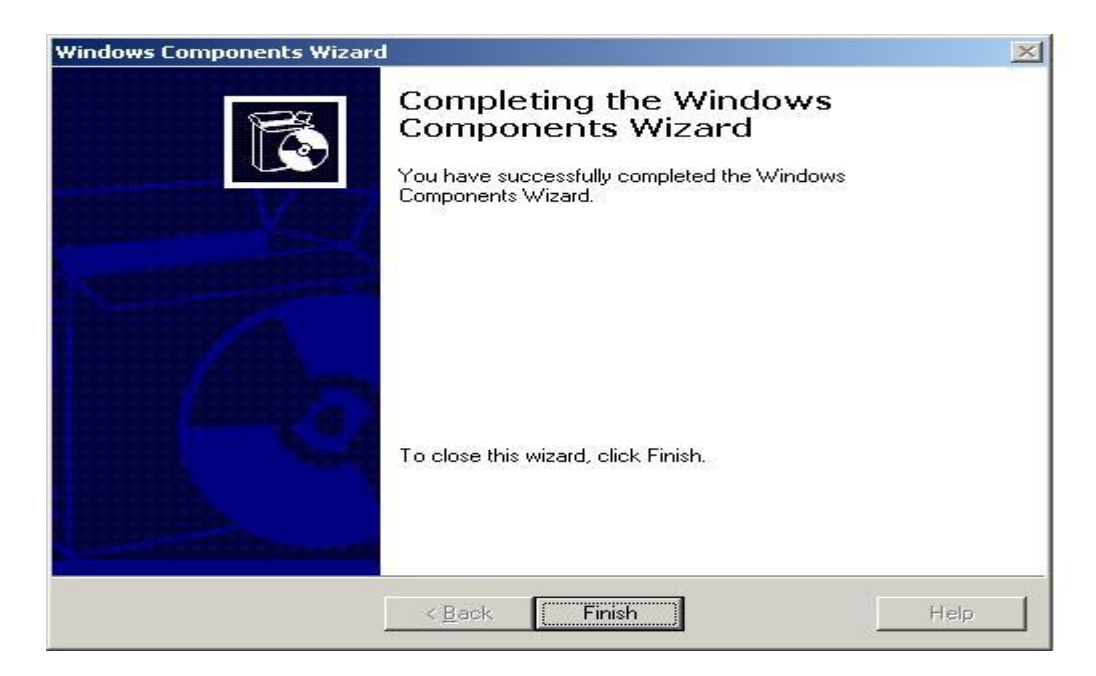

Click Finish

10

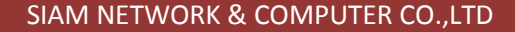

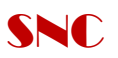

#### การ Create OU and User

# 1. เข้า Start Program -→ Open Active Directory User and Computer

Click ขวา เลือก to Domain Controller New OU

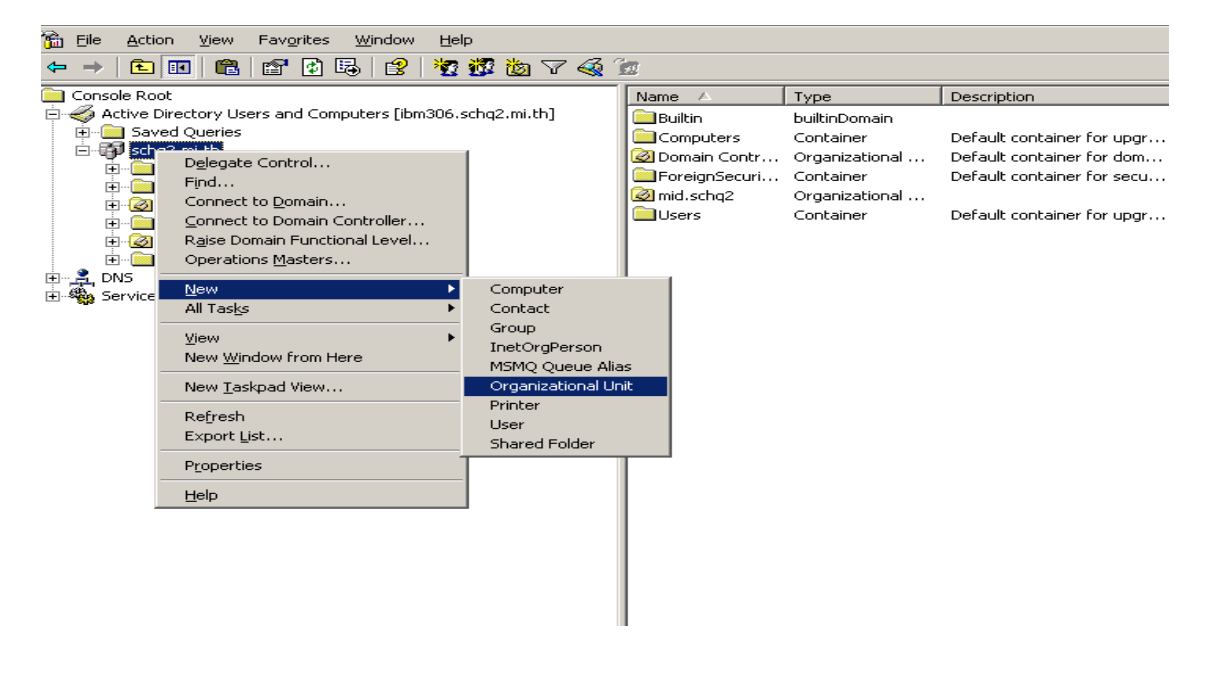

## พิมพ์ชื่อ OU ที่ต้องการสร้าง

11

| Ne | w Object ·     | - Organizat | ional Unit   | ×      |
|----|----------------|-------------|--------------|--------|
|    | 3              | Create in:  | schq2.mi.th/ |        |
|    | N <u>a</u> me: |             |              |        |
|    | mid.schq2      | 2.          |              |        |
|    |                |             |              |        |
|    |                |             |              |        |
|    |                |             |              |        |
|    |                |             |              |        |
|    |                |             |              |        |
|    |                |             |              |        |
|    |                |             |              |        |
|    |                |             |              |        |
|    |                |             | ОК           | Cancel |

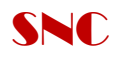

### 2. Create User ภายใต้ OU ที่ทำการสร้างขึ้น

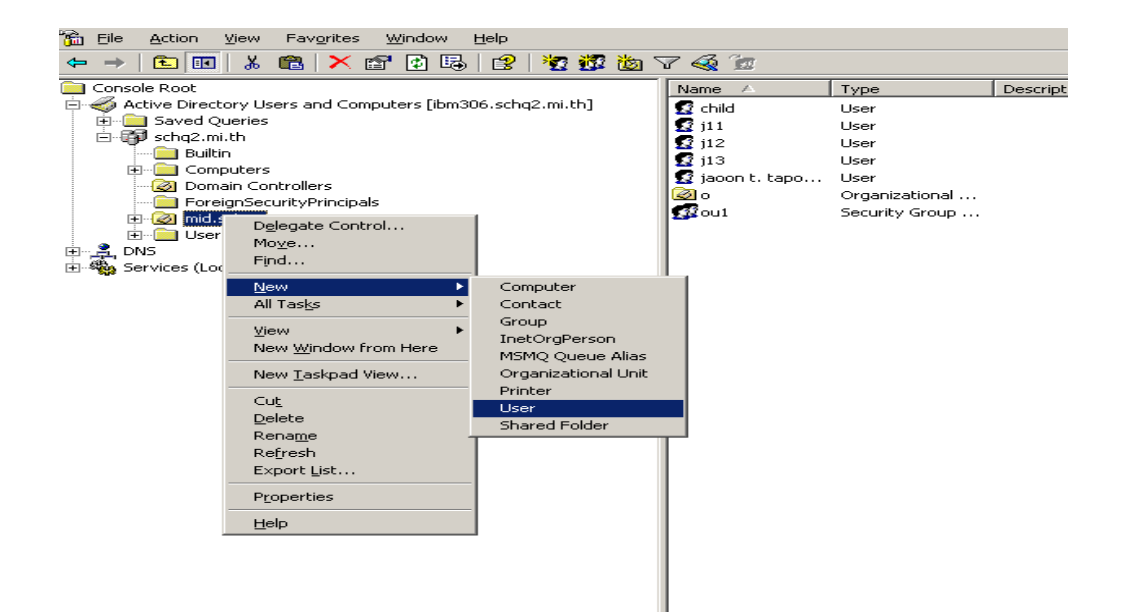

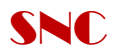

### ทำการ Setup Policies on Active Directory User and Computer

1. Setup Lock Wallpaper Active Desktop

คลิกขวาเลือก OU ที่เราทำการสร้างไว้ ---->Properties and New

| 📸 Eile Action View Favorites Window He       | elp           |                 |                |   |
|----------------------------------------------|---------------|-----------------|----------------|---|
| ← →   🖻 🔃   👗 💼   🗙 😭                        | 😫   🦉 🖉 🐌 🖓   | 7 🍕 🙍           |                |   |
| Console Root                                 |               | Name 🛆          | Туре           | D |
| Active Directory Users and Computers [ibm306 | .schq2.mi.th] | 🕵 child         | User           |   |
| E Saved Queries                              |               | 🕵 j11           | User           |   |
| E Schq2.mi.th                                |               | 🕵 j12           | User           |   |
|                                              |               | 😰 j13           | User           |   |
| Computers     Domain Controllers             |               | 💆 jaoon t. tapo | User           |   |
|                                              |               | 2 o             | Organizational |   |
|                                              |               | 🕵 ou1           | Security Group |   |
| User:                                        |               |                 |                |   |
| terest DNS ™ove                              |               |                 |                |   |
| E Services (Loc                              |               |                 |                |   |
| New ►                                        |               |                 |                |   |
| All Tas <u>k</u> s 🕨                         |               |                 |                |   |
| View                                         |               |                 |                |   |
| New Window from Here                         |               |                 |                |   |
|                                              |               |                 |                |   |
| New <u>T</u> askpad View                     |               |                 |                |   |
| Cut                                          |               |                 |                |   |
| Delete                                       |               |                 |                |   |
| Rename                                       |               |                 |                |   |
| Refresh                                      |               |                 |                |   |
| Export List                                  |               |                 |                |   |
|                                              |               |                 |                |   |
| Properties                                   |               |                 |                |   |
| Help                                         |               |                 |                |   |
|                                              |               |                 |                |   |

เลือก Create Name Group Policies > เลือก Edit

| mid.schq2 Properties                                                                              |                  | ? ×      |
|---------------------------------------------------------------------------------------------------|------------------|----------|
| General Managed By COM+ Group Policy                                                              |                  |          |
| Current Group Policy Object Links fo                                                              | or mid.schq2     |          |
| Group Policy Object Links                                                                         | No Override      | Disabled |
| SOU Group Policy Object                                                                           |                  |          |
| Group Policy Objects higher in the list have the h<br>This list obtained from: ibm306.schq2.mi.th | ighest priority. |          |
| New Add Edit                                                                                      |                  | Цр       |
| Options Delete Properties                                                                         |                  | Down     |
|                                                                                                   |                  | 0.01111  |
| □ <u>B</u> lock Policy inheritance                                                                |                  |          |
| OK                                                                                                | Cancel           | Apply    |

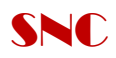

# จะเข้ามาที่ OU Group Policy Object

| 🚡 Group Policy Object Editor                                                                                                    |                                         |                                                          |
|----------------------------------------------------------------------------------------------------|-----------------------------------------|----------------------------------------------------------|
| <u>File A</u> ction <u>V</u> iew <u>H</u> elp                                                                                                    |                                         |                                                          |
| ← →   🖬 🖆 🛱 😫                                                                                                    |                                         |                                                          |
| <ul> <li>← → II Policy Object [bm306.sc]</li> <li>OU Group Policy Object [bm306.sc]</li> <li>Computer Configuration</li> <li>Outer Configuration</li> <li>Outer Configuration<td>Select an item to view its description.</td><td>D6.schq2.mi.th] Policy<br/>Name<br/>Computer Configuration</td></li></ul> | Select an item to view its description. | D6.schq2.mi.th] Policy<br>Name<br>Computer Configuration |
|                                                                                                    | Extended / Standard /                   |                                                          |

Click ขวาเลือกที่ User Configuration >Administrator Template > Active Desktop

| 🚡 Group Policy Object Editor                                                                                                    |                                                        |                                                                                                    |                                                                                 |
|----------------------------------------------------------------------------------------------------|--------------------------------------------------------|----------------------------------------------------------------------------------------------------|---------------------------------------------------------------------------------|
| Eile Action View Help                                                                                                    |                                                        |                                                                                                    |                                                                                 |
|                                                                                                    |                                                        |                                                                                                    |                                                                                 |
| OU Group Policy Object [bm306.schq2.mi.th] Policy     Group ter Configuration     P      Software Settings     Windows Settings                                                                                                    | Active Desktop Select an item to view its description. | Setting                                                                                                    | State Enabled                                                                   |
| Barringstrative templates     Gottware Settings     Gottware Settings     Gottware |                                                        | 에 Disable Active Desktop<br>Disable all items<br>이 Prohibit changes<br>에 Prohibit adding items<br>에 Prohibit editing items<br>에 Prohibit editing items | Enabled<br>Not configured<br>Not configured<br>Not configured<br>Not configured |
| Desktop     Active Directory     Ortrol Panel     Shared Folders     Network                                                                                                    |                                                        | 御 Frohibit Cosing items<br>第 Add/Delete items<br>第 Active Desktop Wallpaper<br>第 Allow only bitmapped wallpaper                                        | Not configured<br>Not configured<br>Enabled<br>Not configured                   |
| E- 🧰 System                                                                                                    |                                                        |                                                                                                    |                                                                                 |
|                                                                                                    |                                                        |                                                                                                    |                                                                                 |
|                                                                                                    |                                                        |                                                                                                    |                                                                                 |
|                                                                                                    | Extended Standard                                      |                                                                                                    |                                                                                 |
| 🏄 Start 📗 🞯 👩 📗 🏦 Console 1 - [Console Ro                                                                                                    | o 📸 Group Policy Object E                              | 💱 6.bmp - Paint                                                                                                    | 📑 🛃 🚯 🔂 11:16 AM                                                                |

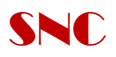

ทำการ Setup Policy ดังนี้

| >Enable Active Desktop  | = | Enable |
|-------------------------|---|--------|
| >Disable Active Desktop | = | Enable |

>Active Desktop Wallpaper

| I | 🚔 Active Deskton                                                   |                           |                |
|---|--------------------------------------------------------------------|---------------------------|----------------|
|   |                                                                    |                           |                |
|   | Active Desktop Wallpaper                                           | Setting                   | State          |
|   |                                                                    | 🛛 🕵 Enable Active Desktop | Enabled        |
|   | Display <u>Properties</u>                                          | 👔 Disable Active Desktop  | Enabled        |
|   | Requirements:                                                      | 😰 Disable all items       | Not configured |
|   | At least Microsoft Windows 2000                                    | 😭 Prohibit changes        | Not configured |
|   | De anvie bien a                                                    | 👔 😰 Prohibit adding items | Not configured |
|   | Description:<br>Specifies the desktop background                   | 👔 Prohibit deleting items | Not configured |
|   | ("wallpaper") displayed on all users'                              | 👔 Prohibit editing items  | Not configured |
|   | desktops.                                                          | 👔 Prohibit closing items  | Not configured |
|   | This setting lets you specify the                                  | 🚰 Add/Delete items        | Not configured |
|   | wallpaper on users' desktops and                                   | Active Desktor            | Enabled        |
|   | prevents users from changing the                                   | Allow only bitr           | Not configured |
|   | mage or its presentation. The wallpaper you specify can be stored  | Help                      |                |
|   | in a bitmap (*.bmp), JPEG (*.jpg), or                              |                           |                |
|   | HTML (*.htm, *.html) file.                                         |                           |                |
|   | To use this setting, type the fully                                |                           |                |
|   | gualified path and name of the file                                |                           |                |
|   | that stores the wallpaper image. You                               |                           |                |
|   | can type a local path, such as                                     |                           |                |
|   | or a LINC path, such as                                            |                           |                |
|   | \\Server\Share\Corp.jpg. If the                                    |                           |                |
|   | specified file is not available when the                           |                           |                |
|   | i user logs on, no wallpaper is<br>displayed. Users cannot specify |                           |                |

Enable

=

คลิกขวาที่ Active Desktop wallpaper > Properties

| Active Desktop Wallpaper Properties                                                                                                    | ? × |
|----------------------------------------------------------------------------------------------------|-----|
| Setting Explain                                                                                                    |     |
| 😭 Active Desktop Wallpaper                                                                                                    |     |
| O Not Configured                                                                                                    |     |
| • Enabled                                                                                                    |     |
| © Disabled                                                                                                    |     |
| Example: Using a local path: C:\windows\web\wallpaper\home.jpg<br>Example: Using a UNC path: \\Server\Share\Corp.jpg<br>Wallpaper Style: Stretch |     |
| Supported on: At least Microsoft Windows 2000                                                                                                    |     |
| Previous Setting Next Setting                                                                                                    |     |
| OK Cancel App                                                                                                    | ylc |

ทำการชี้ Path : \\ip server\share folder\name picture > Ok

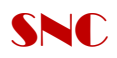

### ทำการ Setup password Polices ให้กับ User ว่าต้องการให้ password หมดอายุภายในกี่วัน/ความ ยาวกี่ตัวอักษร

- > Computer Configuration
  - > Windows setting
    - > Security setting
      - > Account Policies

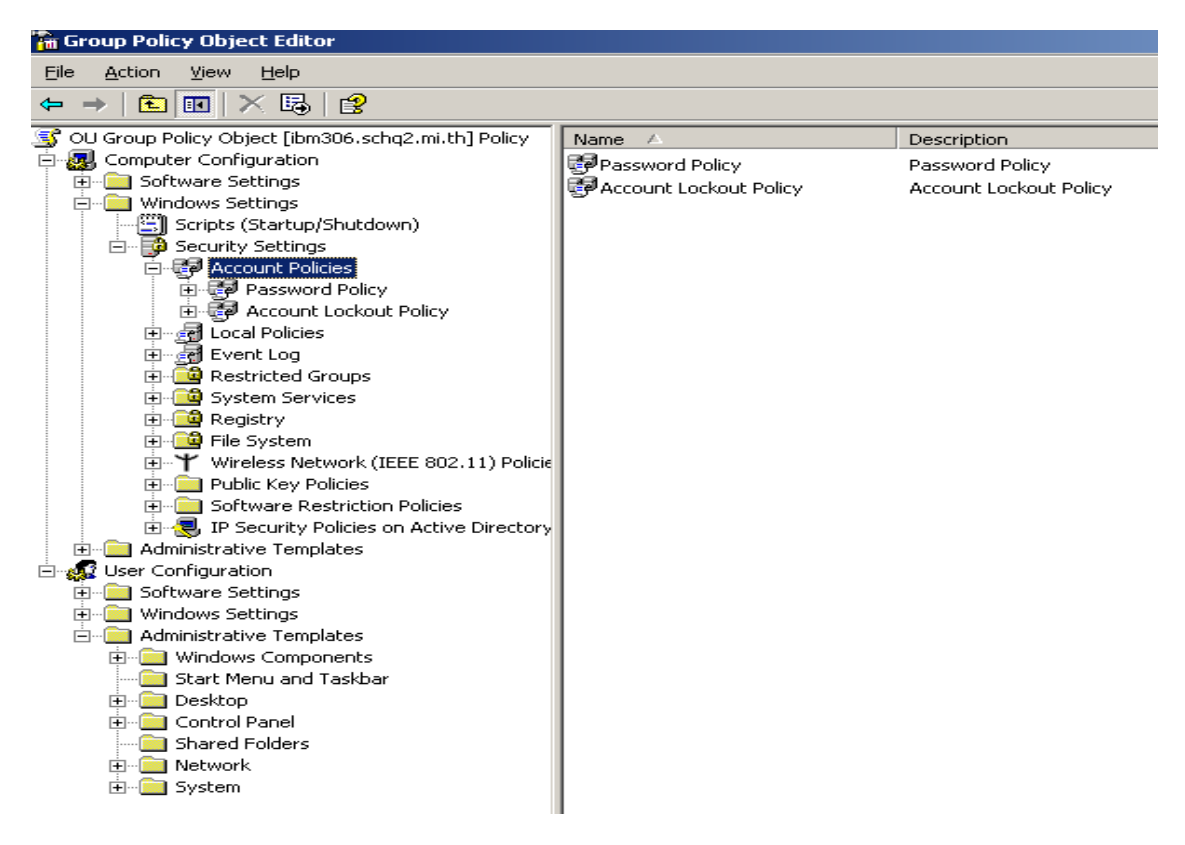

Click เลือก Password Policies > ทำการตั้งค่า Password ต่างๆ

- > Maximum password age
- > Minimum password age
- > Minimum password length

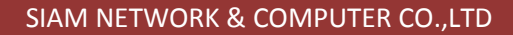

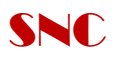

| 🚰 Group Policy Object Editor                         |                                             |                |  |
|------------------------------------------------------|---------------------------------------------|----------------|--|
| Elle Action View Help                                |                                             |                |  |
| ← →   🖻 🔳   🗙 😭 🖳   😫                                |                                             |                |  |
| 🛐 OU Group Policy Object [ibm306.schq2.mi.th] Policy | Policy A                                    | Policy Setting |  |
| 🔄 🔜 Computer Configuration                           | Enforce password history                    | Not Defined    |  |
| ⊡ Software Settings                                  | Maximum password age                        | 30 days        |  |
| Windows Settings                                     | 🐯 Minimum password age                      | 1 days         |  |
| Scripts (Startup/Shutdown)                           | 🐯 Minimum password length                   | 8 characters   |  |
|                                                      | Beassword must meet complexity requirements | Enabled        |  |
|                                                      | Store passwords using reversible encryption | Disabled       |  |
| Tassword Folicy                                      |                                             |                |  |
|                                                      |                                             |                |  |
|                                                      |                                             |                |  |
|                                                      |                                             |                |  |
| 🗄 🧰 System Services                                  |                                             |                |  |
| 🕀 🧰 Registry                                         |                                             |                |  |
| 🕀 🤷 File System                                      |                                             |                |  |
| 😟 🍟 Wireless Network (IEEE 802.11) Policie           |                                             |                |  |
| 🕀 💼 Public Key Policies                              |                                             |                |  |
| 🕀 🚞 Software Restriction Policies                    |                                             |                |  |
| ⊡ - 3 IP Security Policies on Active Directory       |                                             |                |  |
| Administrative Templates                             |                                             |                |  |
| 🖻 👯 User Configuration                               |                                             |                |  |
| Software Settings                                    |                                             |                |  |
| Windows Settings                                     |                                             |                |  |
| Administrative Templates                             |                                             |                |  |
| Windows Components                                   |                                             |                |  |
|                                                      |                                             |                |  |
|                                                      |                                             |                |  |
| Shared Folders                                       |                                             |                |  |
| T Network                                            |                                             |                |  |
| 🗄 🛅 System                                           |                                             |                |  |
|                                                      |                                             |                |  |
|                                                      | -                                           |                |  |

3. Setup Account Lockout policies เป็นการกำหนด จำนวนครั้งในการ Login user เข้าใช้งานหากเกิน จำนวนครั้งที่กำหนด user จะถูก lock และ จะสามารถเข้าใช้ได้อีกครั้งภายในกี่นาที

- > Account lockout duration
- > Account lockout threshold
- > Reset account lockout counter after

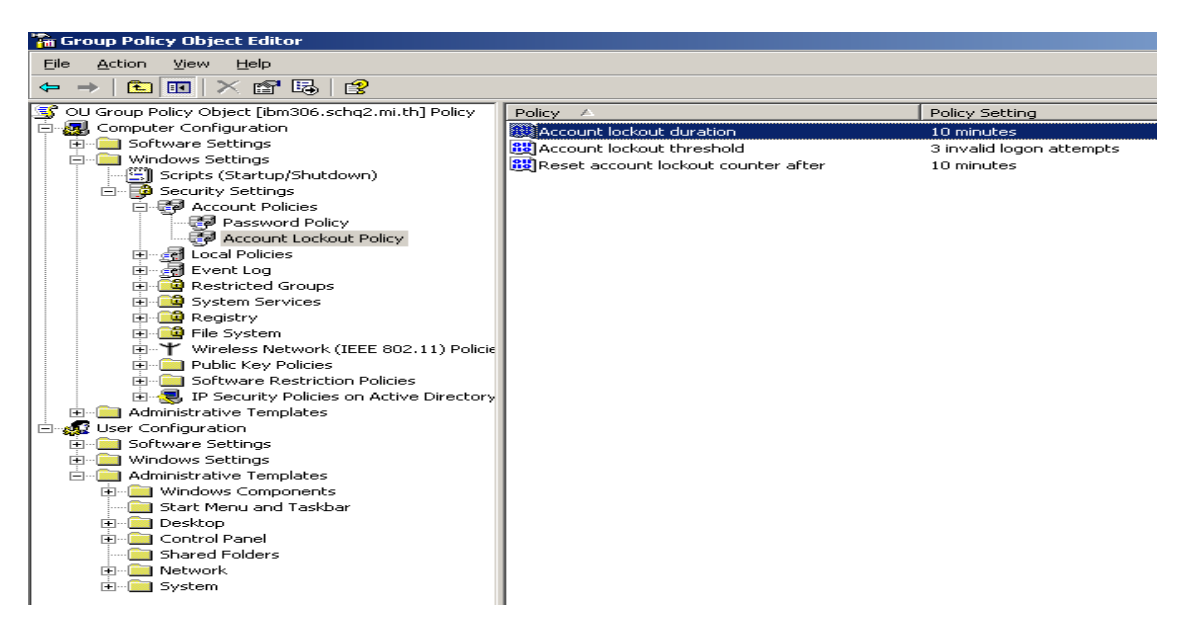

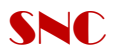

- 4. Backup and Restore Users/Policies
  - > click เลือก Start >all programs >Accessories >system tool > Backup

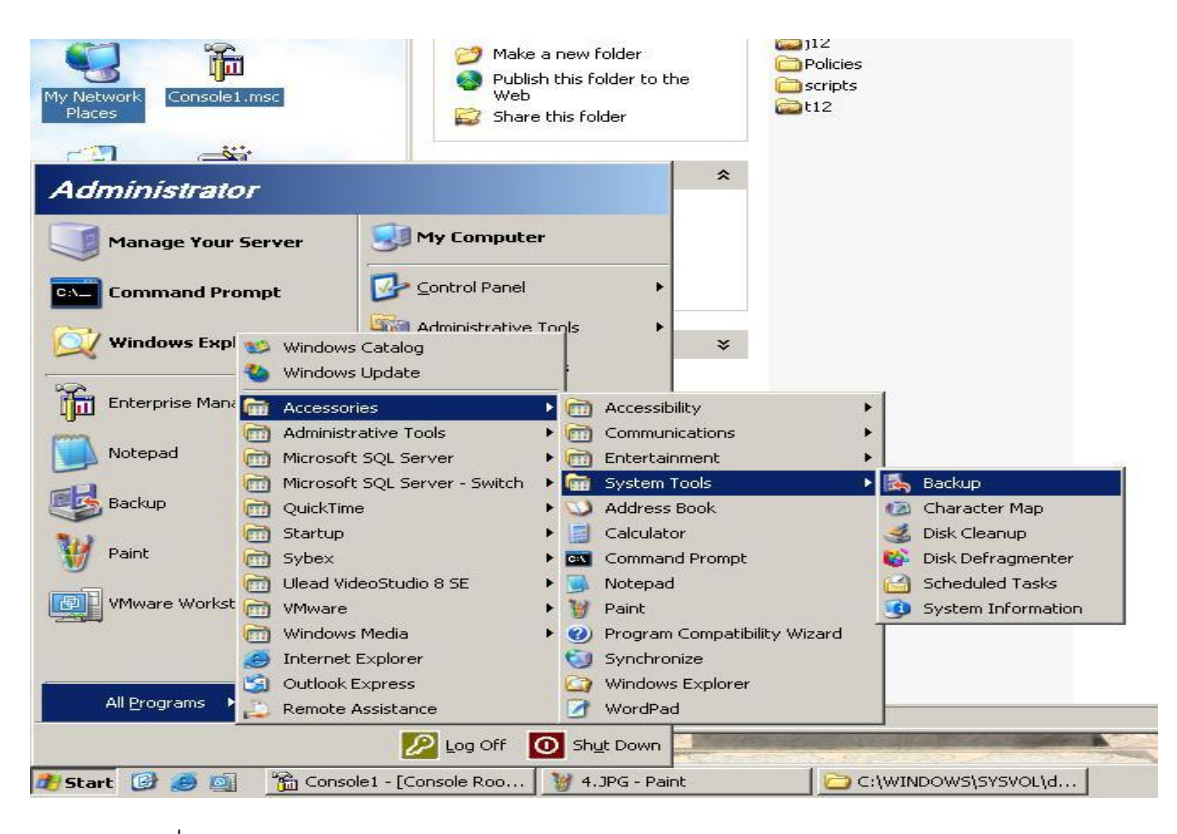

เลือก click ที่ Always start in wizard mode

| Backup or Restore Wizard | and the second second second second second second second second second second second second second second second                                                   | × |
|--------------------------|----------------------------------------------------------------------------------------------------|---|
|                          | Welcome to the Backup or<br>Restore Wizard                                                                                                    |   |
|                          | This wizard helps you back up or restore the files and<br>settings on your computer.                                                                               |   |
| T                        | If you prefer, you can switch to <u>Advanced Mode</u> to change the<br>settings used for backup or restore. This option is recommended<br>for advanced users only. |   |
|                          | Always start in wizard mode                                                                                                    |   |
|                          | To continue, click Next.                                                                                                    |   |
|                          | < <u>B</u> ack <u>N</u> ext > Cancel                                                                                                    |   |

Click next

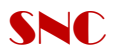

| kup or Restore Wizard                                                          |                                                                  |        |
|--------------------------------------------------------------------------------|------------------------------------------------------------------|--------|
| What to Back Up<br>You can specify the items you want to ba                    | ck up.                                                           | 10     |
| What do you want to back up?                                                   |                                                                  |        |
| All information on this computer                                               |                                                                  |        |
| Includes all data on this computer, an<br>can be used to restore Windows in th | id creates a system recovery disk<br>ie case of a major failure. | . that |
| Let me choose what to back up                                                  |                                                                  |        |
|                                                                                | < <u>B</u> ack <u>N</u> ext >                                    | Cancel |

Click เลือก Let me choose what to back up ไฟล์ที่จะทำการ Backup

| ckup or Restore Wizard                                                       |                                         |                                   |        |
|------------------------------------------------------------------------------|-----------------------------------------|-----------------------------------|--------|
| What to Back Up<br>You can specify the items you want to ba                  | ack up.                                 |                                   | 1      |
| What do you want to back up?                                                 |                                         |                                   |        |
| O All information on this computer                                           |                                         |                                   |        |
| Includes all data on this computer, a<br>can be used to restore Windows in t | nd creates a syste<br>he case of a majo | em recovery disk th<br>r failure. | at     |
| Let me choose what to back up                                                |                                         |                                   |        |
|                                                                              | < <u>B</u> ack                          | <u>N</u> ext >                    | Cancel |

Click next

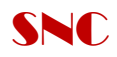

# Check Box > เลือกที่ System State

| Items to Back Up                                                      | of drives folders or file                                                                    | ae                                      | F      |
|-----------------------------------------------------------------------|----------------------------------------------------------------------------------------------|-----------------------------------------|--------|
| Double-click an item on the left<br>box next to any drive, folder, or | to see its contents on<br>file that you want to ba                                           | the right. Then select the r<br>ack up. | check  |
| Items to back up:                                                     | Name  My Computer My Documer  My Documer  Outl Outl My Documer  Support Support My Network I | Comment<br>ts<br>c<br>bkf<br>Places     |        |
|                                                                       | < <u>B</u> ack                                                                               | <u>N</u> ext >                          | Cancel |

Click Next > Select Browse ที่เก็บ file Backup > click next

| <b>kup Type, Destination, and Name</b><br>Your files and settings are stored in the de | estination you specify. |        | 10 |
|----------------------------------------------------------------------------------------|-------------------------|--------|----|
| Select the backup type:                                                                |                         |        |    |
| File                                                                                   | -                       |        |    |
| Choose a place to save your backup:                                                    |                         |        |    |
| C:\Documents and Settings\Administrate                                                 | or IBM306\Deskto        | Browse |    |
| Type a name for this backup:                                                           |                         |        |    |
| system state                                                                           |                         |        |    |
|                                                                                        |                         |        |    |
|                                                                                        |                         |        |    |
|                                                                                        |                         |        |    |
|                                                                                        |                         |        |    |

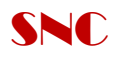

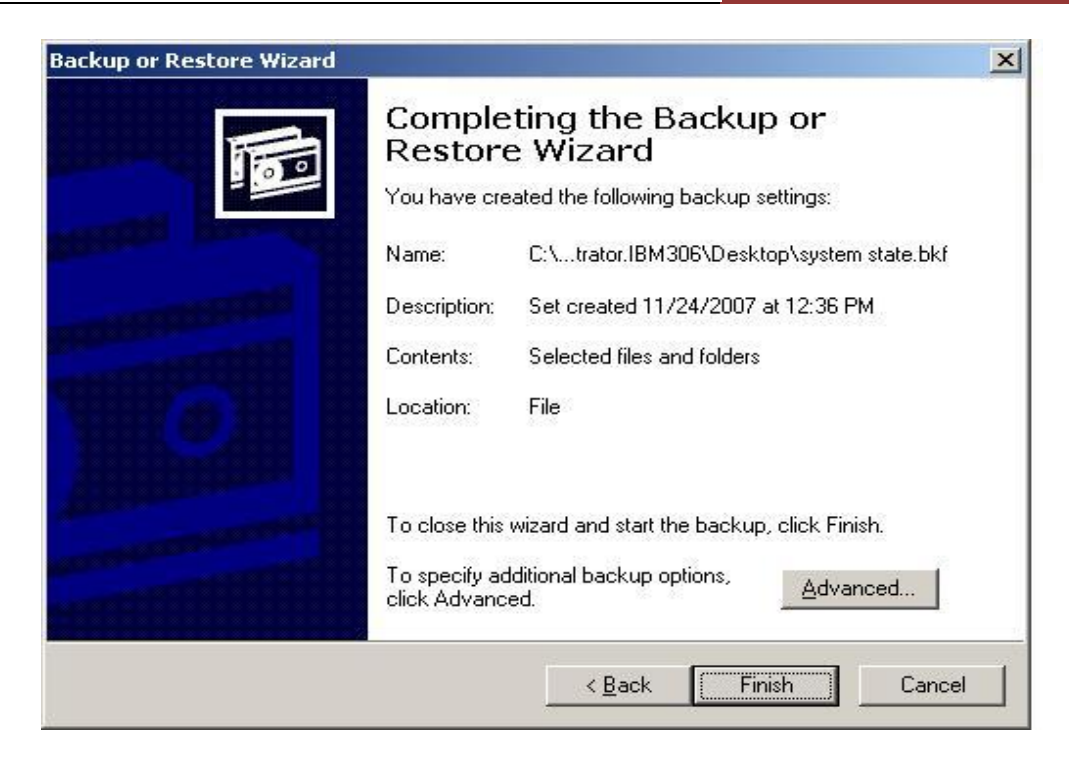

Click finish รอทำการ backup file

| ackup Progre | 55                       | ?                       |
|--------------|--------------------------|-------------------------|
|              | B                        |                         |
| Drive:       | System State             |                         |
| Label:       | system state.bkf created | d 11/13/2007 at 10:26 A |
| Status:      | Backing up files from yo | ur computer             |
| Progress:    |                          |                         |
|              | Elapsed:                 | Estimated remaining:    |
| Time:        | 16 sec.                  | 1 min., 32 sec.         |
| Processing:  | System State\\IME\IM     | 4JP8_1\dicts\imjpzp.dic |
|              | Processed:               | Estimated:              |
| Files:       | 223                      | 2,906                   |
|              | 00444.505                | 004.050.040             |

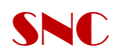

| Active Directory Installation Wizard                                                                                                    |
|----------------------------------------------------------------------------------------------------|
| The wizard is configuring Active Directory. This process can take several minutes or<br>considerably longer, depending on the options you have selected. |
| Securing machine\software\classes                                                                                                    |
| Cancel                                                                                                    |

รอจนกว่าจะทำการ Backup จนเสร็จ แล้วทำการ Restart

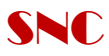

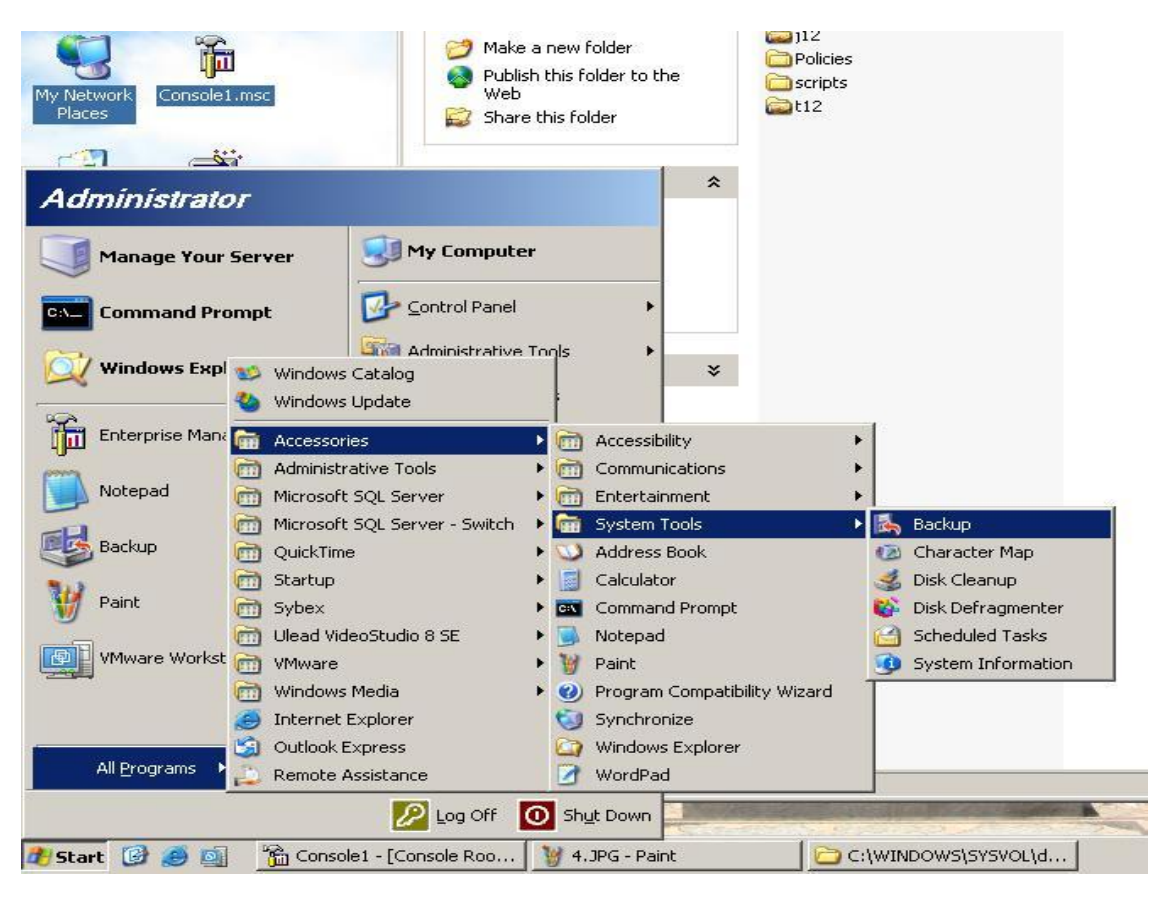

#### วิธีการ Restore Backup Users/Policies

### เลือกที่ Advance Mode

| Backup or Restore Wizard | ×                                                                                                    |
|--------------------------|----------------------------------------------------------------------------------------------------|
|                          | Welcome to the Backup or<br>Restore Wizard                                                                                                    |
|                          | This wizard helps you back up or restore the files and settings on your computer.                                                                                                    |
| JOI                      | If you prefer, you can switch to <u>Advanced Mode</u> to change the<br>settings used for backup or restore. This option is recommended<br>for advanced users only.<br>Always start in wizard mode |
|                          | To continue, click Next.                                                                                                    |
|                          |                                                                                                    |

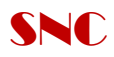

#### Click Advance Mode > click เลือก Restore Wizard

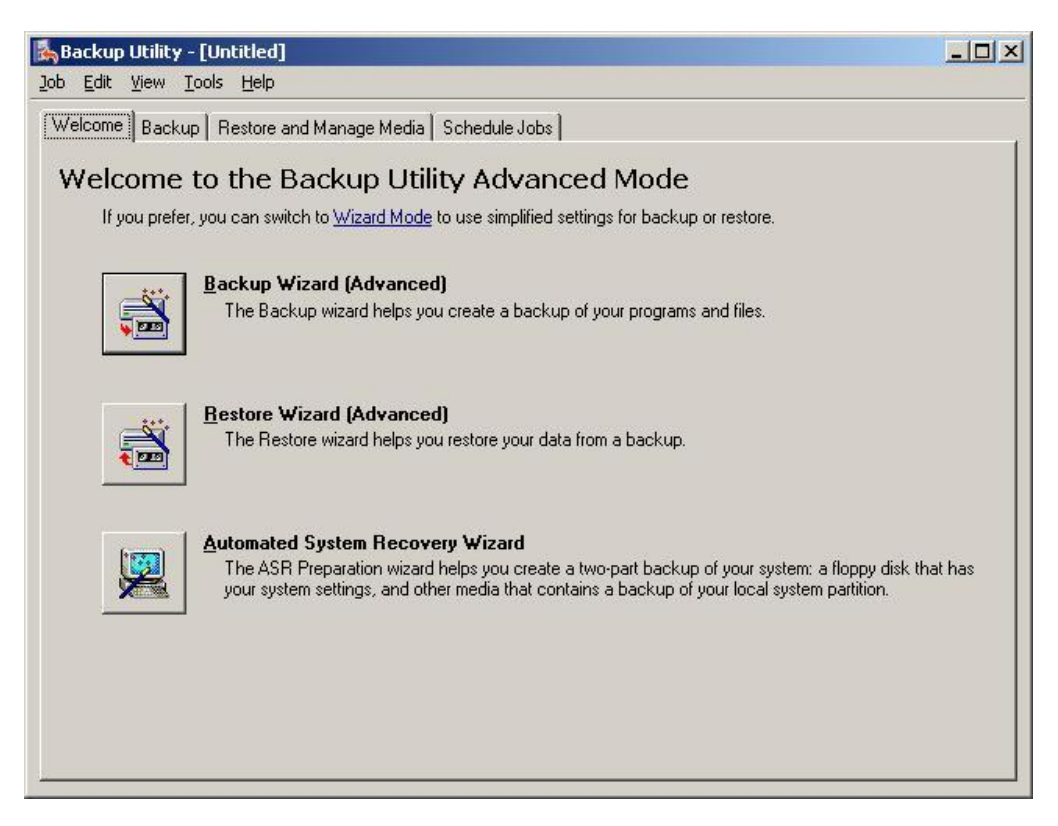

#### Click next

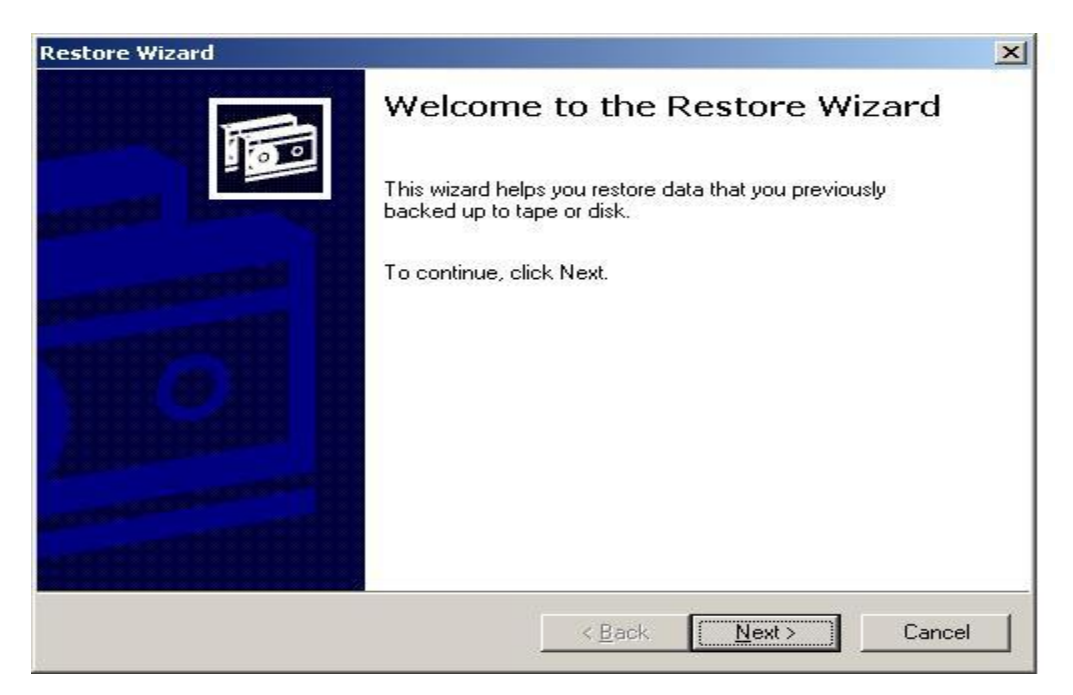

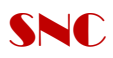

Browse File Backup ที่ทำการ Backup ไว้ > Click เลือก Ok

| Backup Util<br>Job Edit Viev | ity - [Restore and Manage M<br>v <u>T</u> ools <u>H</u> elp           | ledia]                                                                                         | <u>-0×</u> |
|------------------------------|-----------------------------------------------------------------------|------------------------------------------------------------------------------------------------|------------|
| Welcome R                    | estore Wizard                                                         |                                                                                                | ×          |
|                              | What to Restore<br>You can restore any combi                          | ination of drives, folders, or files.                                                          | tions:     |
|                              | Double click an item or<br>check box next to any<br>Items to restore: | the left to see its contents. Then select the drive, folder, or file that you want to restore. |            |
|                              | File                                                                  | Backup Identification Label Med                                                                |            |
|                              | Ope                                                                   | en Backup File ?                                                                               | ×          |
|                              |                                                                       | Dpen: ettings\Administrator.IBM306\Desktop\system state.bk                                     | •          |
|                              |                                                                       | OK Cancel <u>B</u> rowse                                                                       | Restore    |
| _                            | 92<br>                                                                |                                                                                                |            |
|                              |                                                                       |                                                                                                |            |

### Check Box System state > Next

| Restore Wizard                                                                                                    |                                                                                 | ×            |
|----------------------------------------------------------------------------------------------------|---------------------------------------------------------------------------------|--------------|
| What to Restore<br>You can restore any combination o                                                                                  | of drives, folders, or files.                                                   | 1            |
| Double click an item on the left<br>check box next to any drive, fo<br>Items to restore:                                              | to see its contents. Then select the<br>Ider, or file that you want to restore. | Browse       |
|                                                                                                    | Backup Identification Label                                                     | Mer          |
| È⊷ <b>I</b> system state.bkf crea<br><b>I</b> System State<br><b>I</b> System State<br><b>I</b> System State<br><b>I</b> System State | 🔲 🖬 system state.bkf created 11/13/                                             | 2007 at C:\I |
|                                                                                                    | 4                                                                               |              |
|                                                                                                    | < <u>B</u> ack <u>N</u> ext >                                                   | Cancel       |

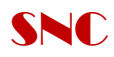

| Active Directory Installation Wizard                                                                                                    |
|----------------------------------------------------------------------------------------------------|
| The wizard is configuring Active Directory. This process can take several minutes or<br>considerably longer, depending on the options you have selected. |
| Securing machine\software\classes                                                                                                    |
| Cancel                                                                                                    |

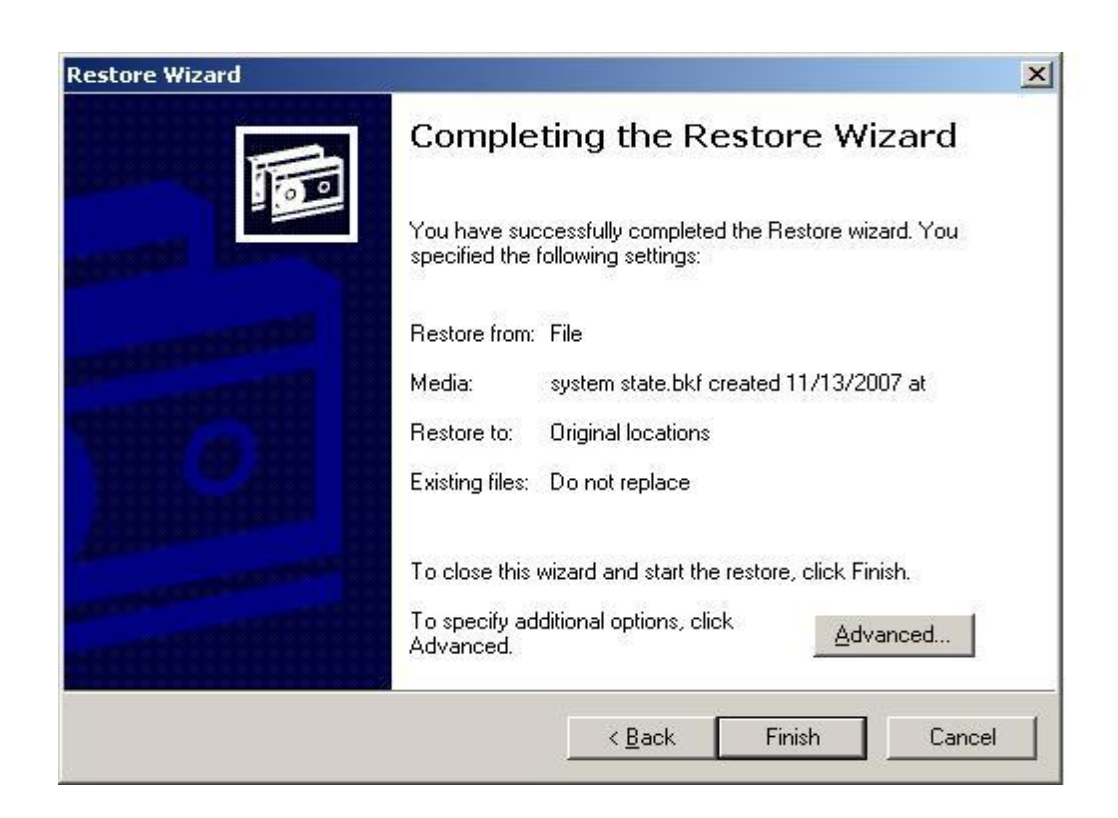

Click Finish -→Restart

26